# Supervision of hazardous work area

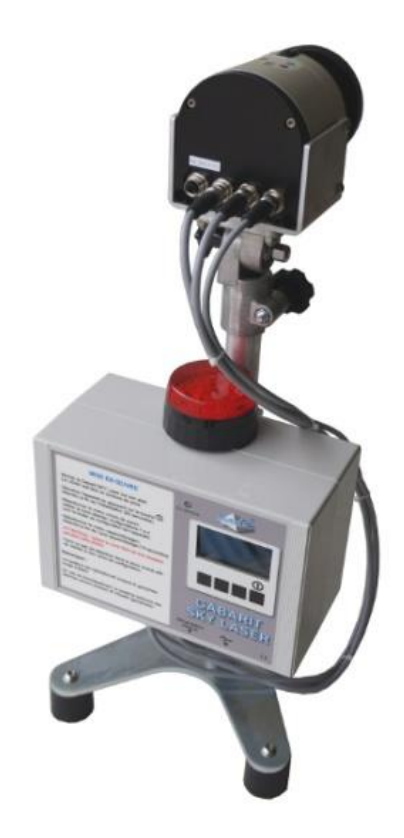

# SKY LASER TEMPLATE

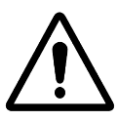

CAUTION: Read this manual before using the device

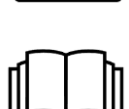

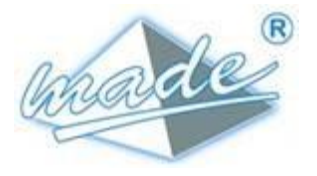

MADE

167, Impasse de la garrigue F 83210 LA FARLEDE Phone: +33 (0) 494 083 198 E-mail: contact@made-sa.com - Web: www.made-sa.com FQ 47B-EN - V1.11 - 28/10/2019

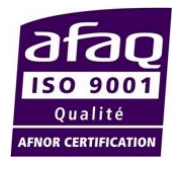

### MODIFICATION'S DIRECTORY

| Rév.                         | Subject of Amendments                                                             | Date and Author                                                            |
|------------------------------|-----------------------------------------------------------------------------------|----------------------------------------------------------------------------|
| 1.00<br>1.01<br>1.02<br>1.03 | CRÉATION<br>Booklet format<br>Warning label for Laser<br>Advertisement and safety | 05/2019 C.Polge<br>12/2019 T Hubert<br>01/2020 T Hubert<br>01/2022 C Polge |
|                              |                                                                                   |                                                                            |

This manual is important for your safety. Read it carefully in its entirety before using the equipment and keep it for future reference.

### SUMMARY

| 1.                   | SAFETY INFORMATION                                                                                                    | 5                                                                                |
|----------------------|----------------------------------------------------------------------------------------------------|----------------------------------------------------------------------------------|
|                      | 1.1. Safety recommendations                                                                                                    | 5                                                                                |
|                      | 1.2. Following the safety recommendations                                                                                                    | 5                                                                                |
|                      | 1.3. Warning labels                                                                                                    | 6                                                                                |
| 2.                   | OVERVIEW                                                                                                    | 7                                                                                |
|                      | 2.1. Operating principle                                                                                                    | 7                                                                                |
| 3.                   | CONNECTION.                                                                                                    | 8                                                                                |
| 4.                   | INSTALLATION.                                                                                                    | 8                                                                                |
|                      | 4.1. Device position to monitor a "virtual wall"                                                                                                    | 9                                                                                |
|                      | 4.2. System position for horizontal monitoring                                                                                                    | .11                                                                              |
|                      | 4.3. System position for corner zone monitoring                                                                                                    | .13                                                                              |
| _                    |                                                                                                    |                                                                                  |
| 5.                   | LOG.                                                                                                    | .14                                                                              |
| 5.<br>6.             | EXAMPLE OF USE                                                                                                    | .14<br>.15                                                                       |
| 5.<br>6.<br>7.       | EXAMPLE OF USE<br>SKYLASER TEMPLATE OPERATING SOFTWARE                                                                                                    | .14<br>.15<br>.16                                                                |
| 5.<br>6.<br>7.       | EXAMPLE OF USE<br>SKYLASER TEMPLATE OPERATING SOFTWARE<br>7.1. Installation.                                                                                                    | .14<br>.15<br>.16<br>.16                                                         |
| 5.<br>6.<br>7.       | EXAMPLE OF USE<br>SKYLASER TEMPLATE OPERATING SOFTWARE<br>7.1. Installation<br>7.2. Principle                                                                                                    | .14<br>.15<br>.16<br>.16<br>.17                                                  |
| 5.<br>6.<br>7.       | EXAMPLE OF USE<br>SKYLASER TEMPLATE OPERATING SOFTWARE<br>7.1. Installation<br>7.2. Principle<br>7.3. Banner function definition.                                                                                                    | .14<br>.15<br>.16<br>.16<br>.17<br>.17                                           |
| 5.<br>6.<br>7.       | EXAMPLE OF USE.         SKYLASER TEMPLATE OPERATING SOFTWARE.         7.1. Installation.         7.2. Principle.         7.3. Banner function definition.         7.4. Creating the 4 detection zones.                                                                                                    | .14<br>.15<br>.16<br>.16<br>.17<br>.17<br>.18                                    |
| 5.<br>6.<br>7.       | EXAMPLE OF USE.         SKYLASER TEMPLATE OPERATING SOFTWARE.         7.1. Installation.         7.2. Principle.         7.3. Banner function definition.         7.4. Creating the 4 detection zones.         REMOTE ALARM MODULE.                                                                                                    | .14<br>.15<br>.16<br>.16<br>.17<br>.17<br>.18<br>.19                             |
| 5.<br>6.<br>7.       | EXAMPLE OF USE.         SKYLASER TEMPLATE OPERATING SOFTWARE.         7.1. Installation.         7.2. Principle.         7.3. Banner function definition.         7.4. Creating the 4 detection zones.         REMOTE ALARM MODULE.         8.1. Remote radio module.                                                                                                  | .14<br>.15<br>.16<br>.16<br>.17<br>.17<br>.18<br>.19<br>.19                      |
| 5.<br>6.<br>7.<br>8. | EUG.         EXAMPLE OF USE.         SKYLASER TEMPLATE OPERATING SOFTWARE.         7.1. Installation.         7.2. Principle.         7.3. Banner function definition.         7.4. Creating the 4 detection zones.         REMOTE ALARM MODULE.         8.1. Remote radio module.         8.2. Buzzer and indicator meanings.                                         | .14<br>.15<br>.16<br>.16<br>.17<br>.17<br>.18<br>.19<br>.19<br>.19               |
| 5.<br>6.<br>7.<br>8. | EXAMPLE OF USE.         SKYLASER TEMPLATE OPERATING SOFTWARE.         7.1. Installation.         7.2. Principle.         7.3. Banner function definition.         7.4. Creating the 4 detection zones.         REMOTE ALARM MODULE.         8.1. Remote radio module.         8.2. Buzzer and indicator meanings.         8.3. View of alarms on the remote radio box. | .14<br>.15<br>.16<br>.16<br>.17<br>.17<br>.17<br>.18<br>.19<br>.19<br>.19<br>.20 |

| 9.  | TECHNI  | CAL FEATURES                           | 22 |
|-----|---------|----------------------------------------|----|
|     | 9.1. SK | Y Laser template                       | 22 |
|     | 9.2. Re | mote alarm module                      | 22 |
|     | 9.3. Ra | dio module specifications              | 23 |
|     | 9.4. Em | ission in the ISM 868Mhz band          | 23 |
|     | 9.5. Wa | ve propagation reduction               | 24 |
|     | 9.6. Au | thorisation to emit in the 868Mhz band | 24 |
| 10. | MAINTE  | NANCE, RECYCLING AND WARANTY           | 25 |
|     | 10.1.   | Maintenance                            | 25 |
|     | 10.2.   | Hazard warnings and operational safety | 25 |
|     | 10.3.   | Caution                                | 26 |
|     | 10.4.   | Warranty                               | 27 |
|     | 10.5.   | Copyright                              | 27 |
| 11. | APPEND  | DIX                                    | 28 |
|     | 11.1.   | IP address configuration               | 28 |

This document is the user guide for the **SKY LASER TEMPLATE** (*GASKYL*) product. It describes how to commission the device as well as the different running modes to facilitate its use.

# 1.SAFETY INFORMATION

# 1.1.Safety recommendations

Please read this manual carefully before configuring or using the device. Be careful of all the hazard notices and warnings.

Failing to respect the instructions could lead to serious injuries to the operator or damage the device.

To guarantee the suitable protection of this device, do not use or install it in conditions other than those described in this manual.

### 1.2. Following the safety recommendations

**<u>HAZARD</u>**: Indicates an immediate or potential hazard which, if not avoided, would lead to serious or fatal injuries.

<u>**WARNING**</u>: Indicates a potentially hazardous situation that could lead to superficial or moderate injuries.

*Note:* Information that needs to be highlighted.

### 1.3. Warning labels

Read all the labels and statements fixed to the instrument. If the instructions are not respected, physical injury or damage to the instrument may occur.

| Â         | Symbol requiring reference to the instruction manual for instructions concerning operation or safety recommendations. |
|-----------|----------------------------------------------------------------------------------------------------|
| 4         | Dangerous Voltage                                                                                                    |
| $\langle$ | Ac current                                                                                                    |
| IP 65     | IP standard – Protection against dust and water                                                                       |
|           | Do not throw away with<br>household waste                                                                             |
|           | laser radiation <b>class 1</b>                                                                                        |

# 2.<u>OVERVIEW</u>

This product is designed to monitor boundaries and objects.

It is **complementary** to classic signage around a works zone near structures considered to be hazardous (HVA/HVB lines in sub-stations, live transformers, SNCF HV lines, etc.).

The purpose is to create:

- Either a horizontal plane to monitor,
- Or a virtual wall that is not to be crossed.

This monitoring is provided using a laser scanner

The principle is to create a template (plan) created using LIDAR technology (laser).

### 2.1. Operating principle

The active laser scanner is a two-dimensional, contactless detection system that sweeps a freely programmable zone. Using an invisible infrared laser beam, the detection is immune to parasite light, even in total darkness.

As soon as a person enters the detection zone, the laser scanner sends a signal that can be used to trigger audible and visual alarms.

This laser detection solution runs effectively in all weather (masking of all ambient factors (fog, rain, etc.), lighting, size and type of object)

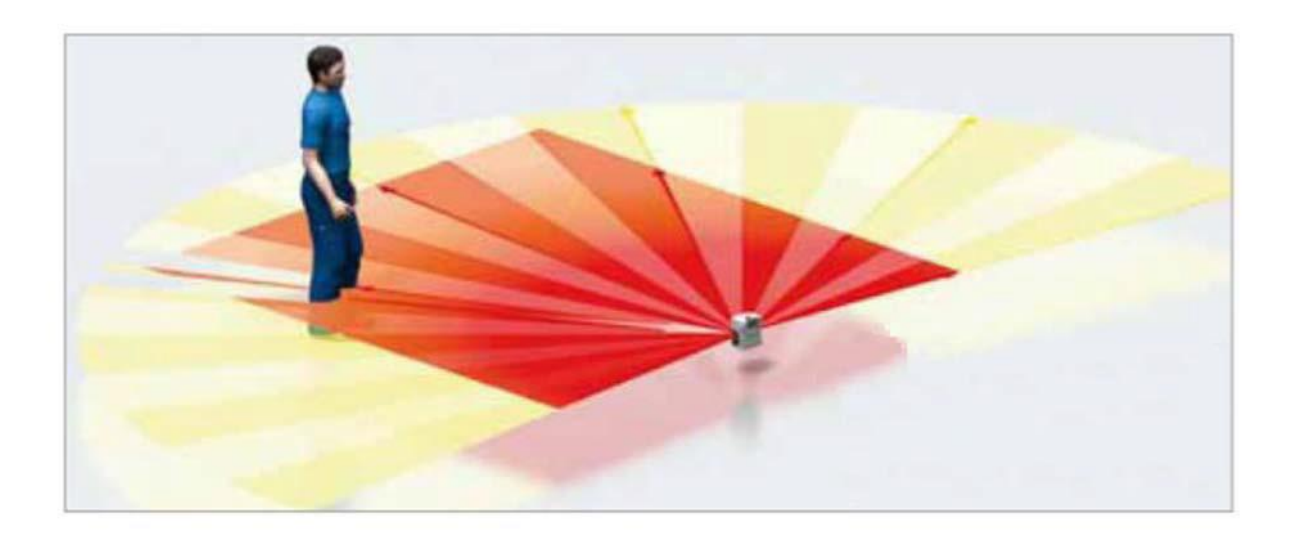

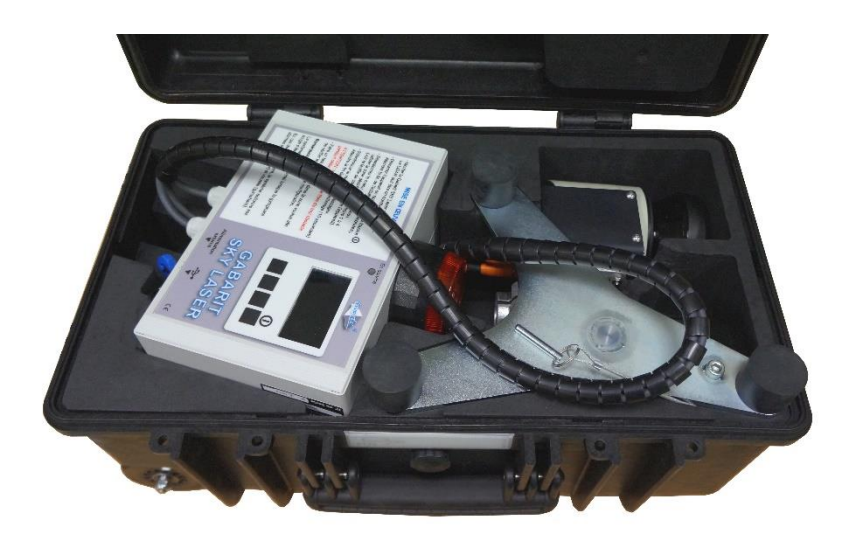

# 3.CONNECTION.

Power supply:

- Internal battery (7 hours autonomy)
- Mains, using the external specific SKY LASER TEMPLATE power supply.

### 4.INSTALLATION.

- Mount the SKY Laser template on its stand. The LIDAR must be at the edge of the zone.

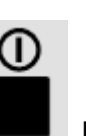

- Start the device by pressing the **Main** key. Wait for initialisation to complete (20 seconds).

- Select the "zone selection" menu. Validate the required zone: configuration 1 to 4 (Refer to the device configuration sheet).

- Select the "teach-in" menu. Wait for auto teach-in to complete (10 seconds)

CAUTION: keep the zone free of all obstacles during this phase.

- Carry out a detection test in the required zone to check the correct choice of configuration.

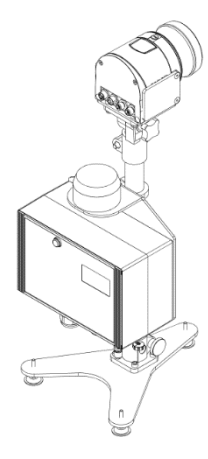

Note:

The system is operational when the red rotating light turns off. If the zone is entered, the system triggers its audible (buzzer) and visual (rotating light) alarms.

### 4.1. Device position to monitor a "virtual wall".

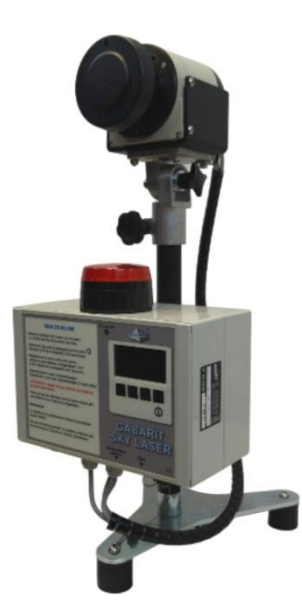

Wall monitoring zone

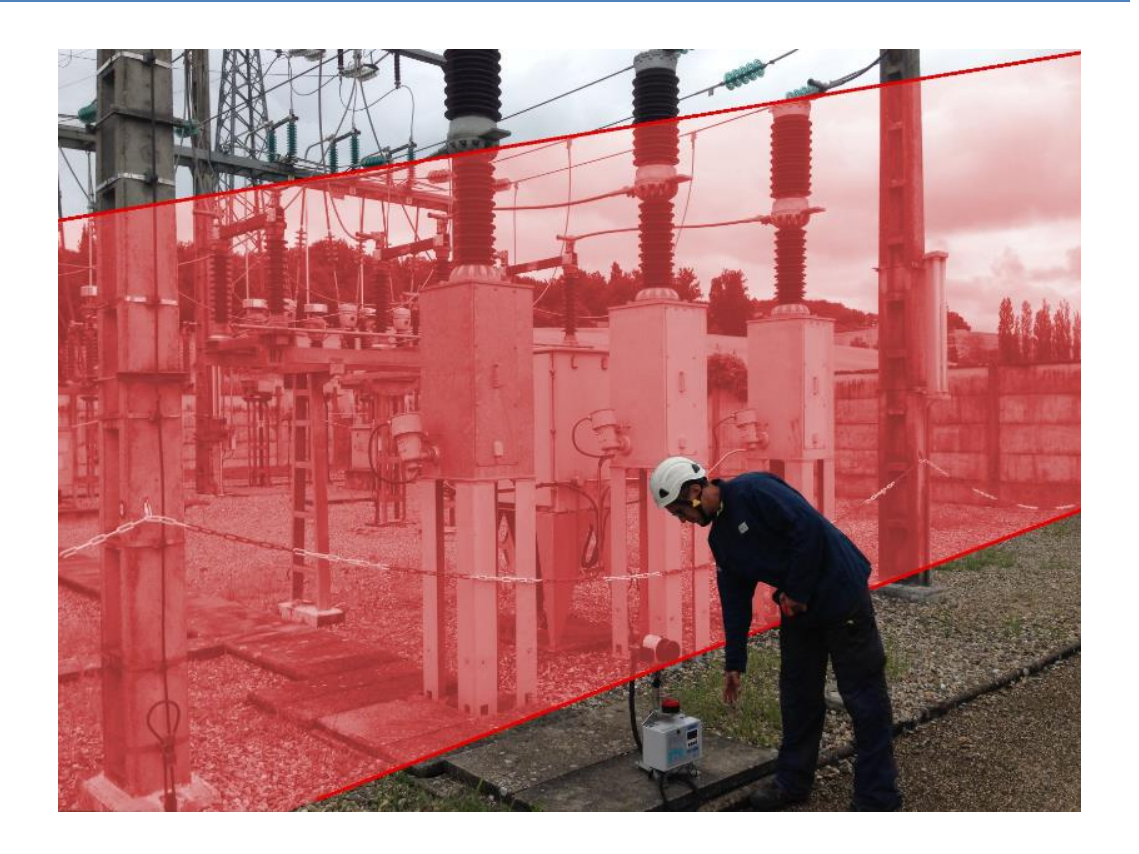

### Right and left monitoring zone

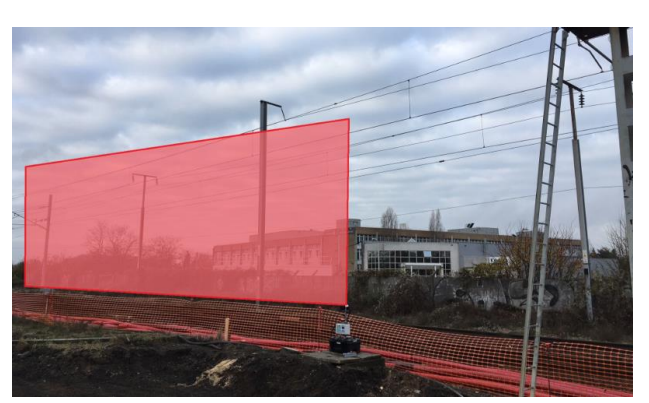

Left monitoring zone

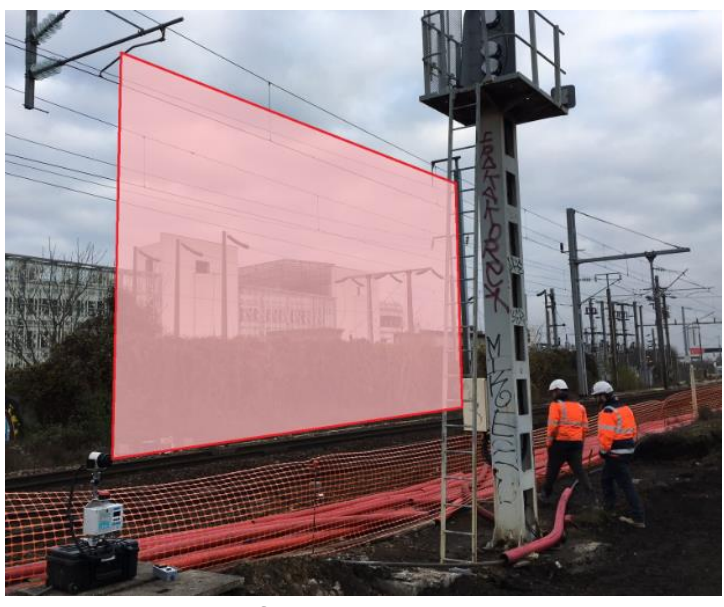

Left monitoring zone

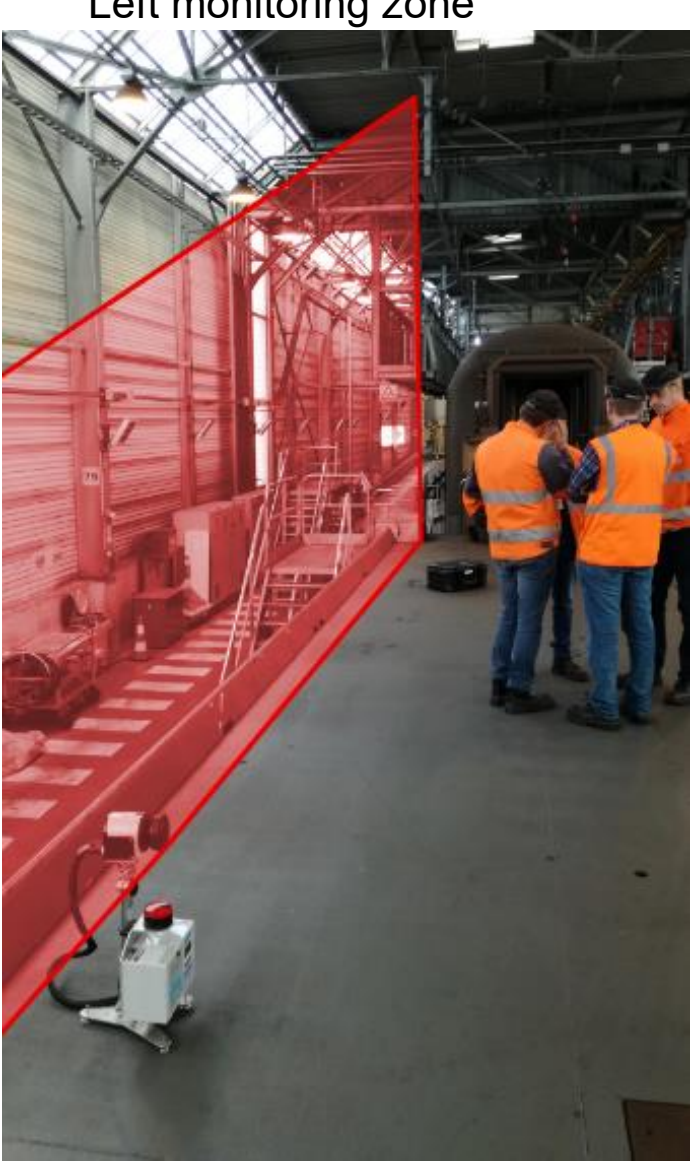

Example of use by Eurotunnel to secure the platform.

# 4.2. System position for horizontal monitoring.

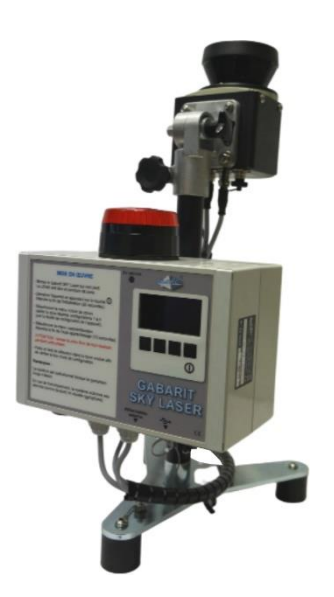

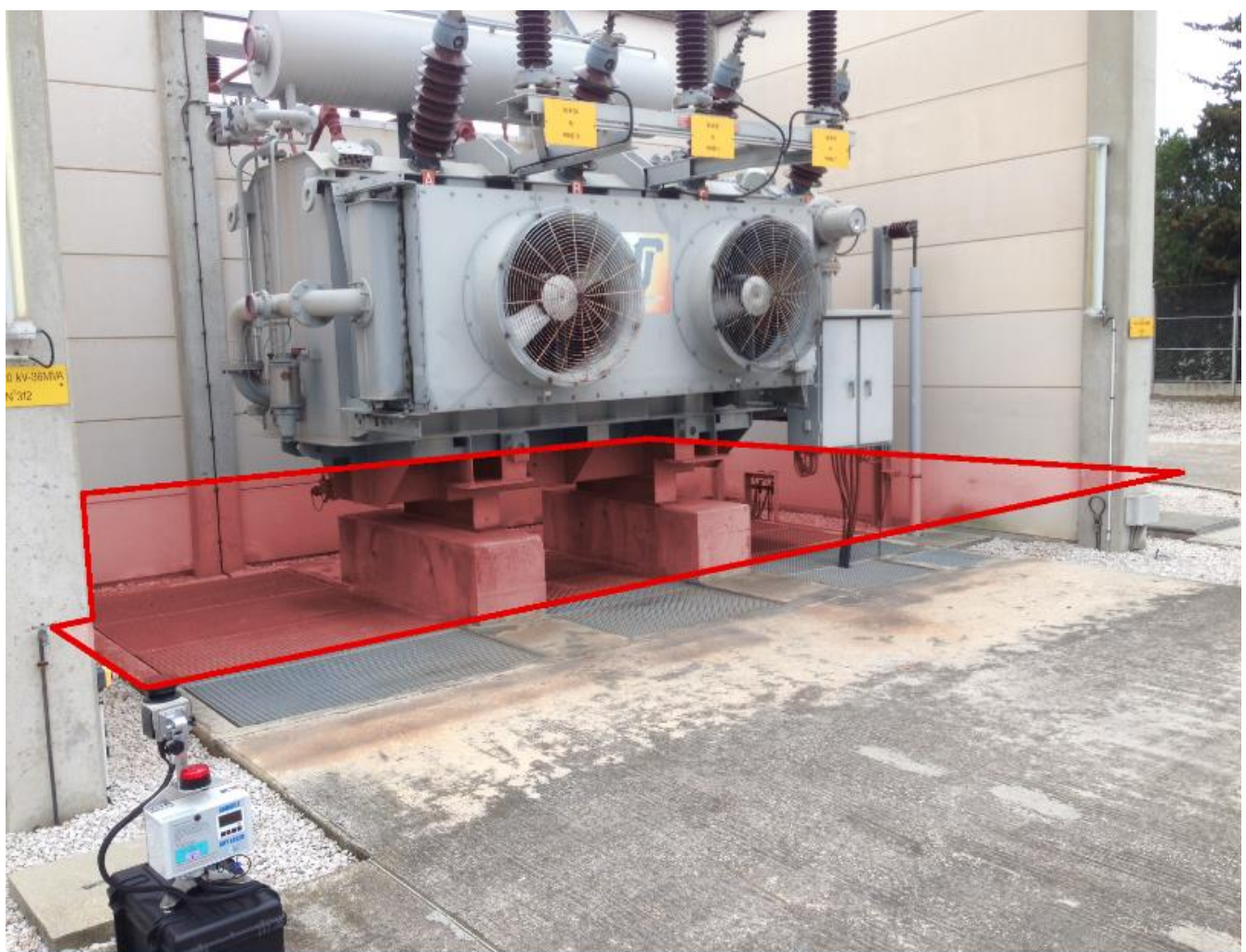

### Right monitoring zone

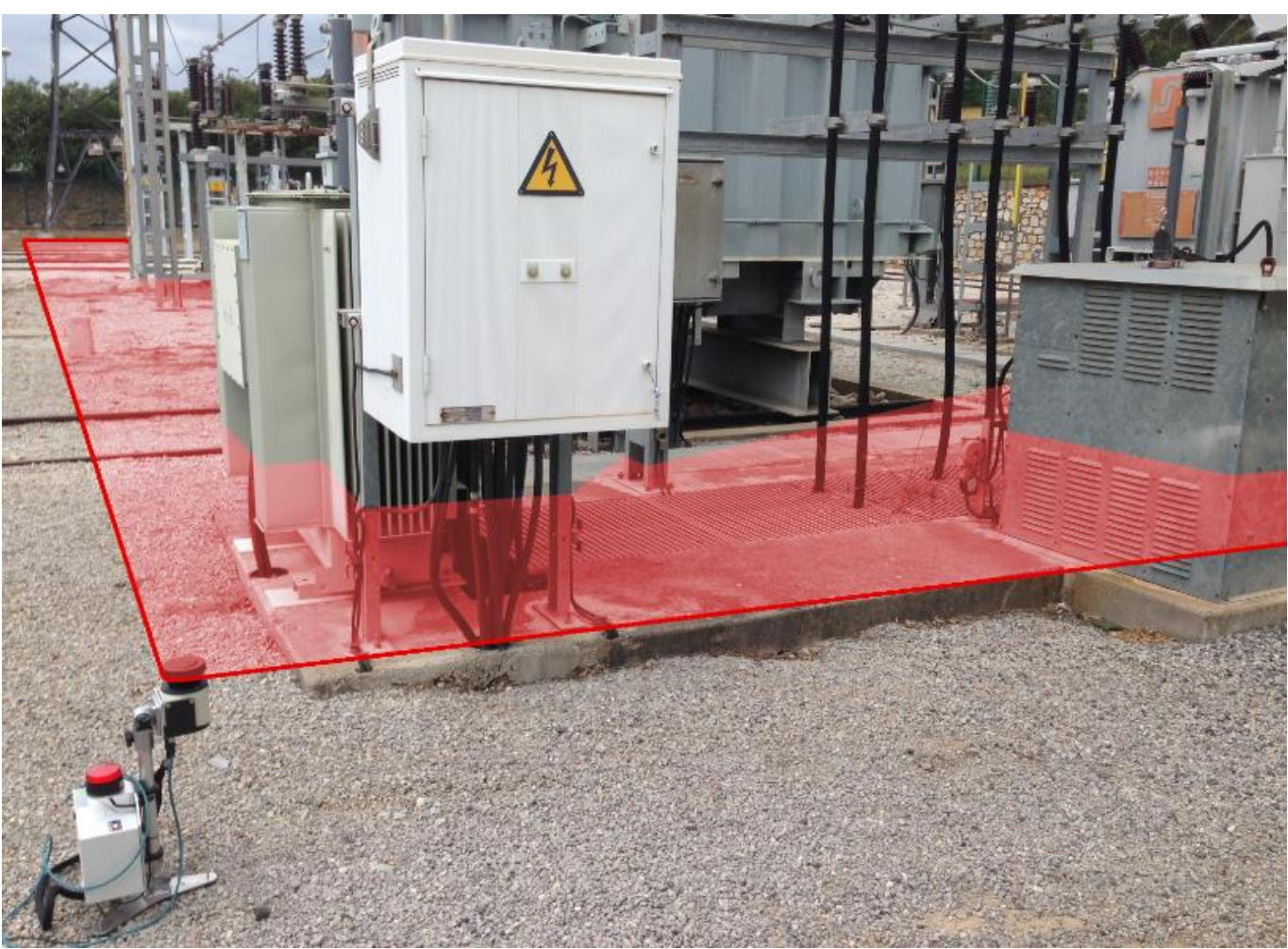

Left monitoring zone

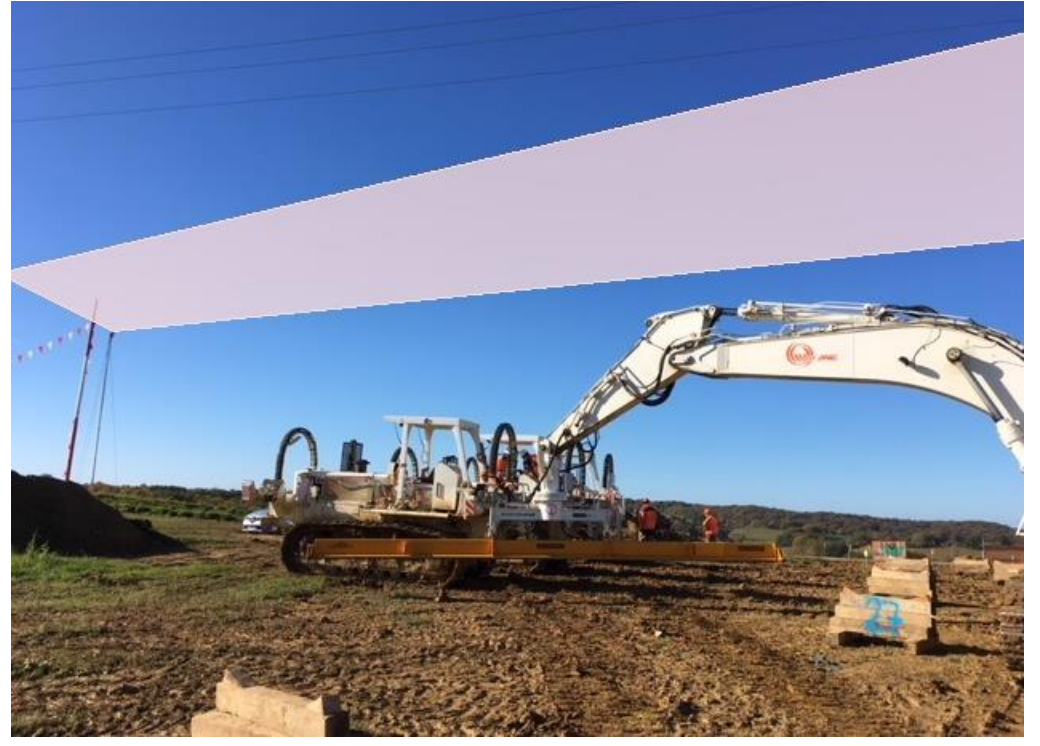

Example of use on the TIGF work site fitted to the top of a 6m high mast, 20 x 25 metre zone. Alarms triggered in the cabin

### 4.3. System position for corner zone monitoring.

The principle is to place the device in a corner (vertical laser position) and it will monitor a corner zone (from the left, front view of the device)

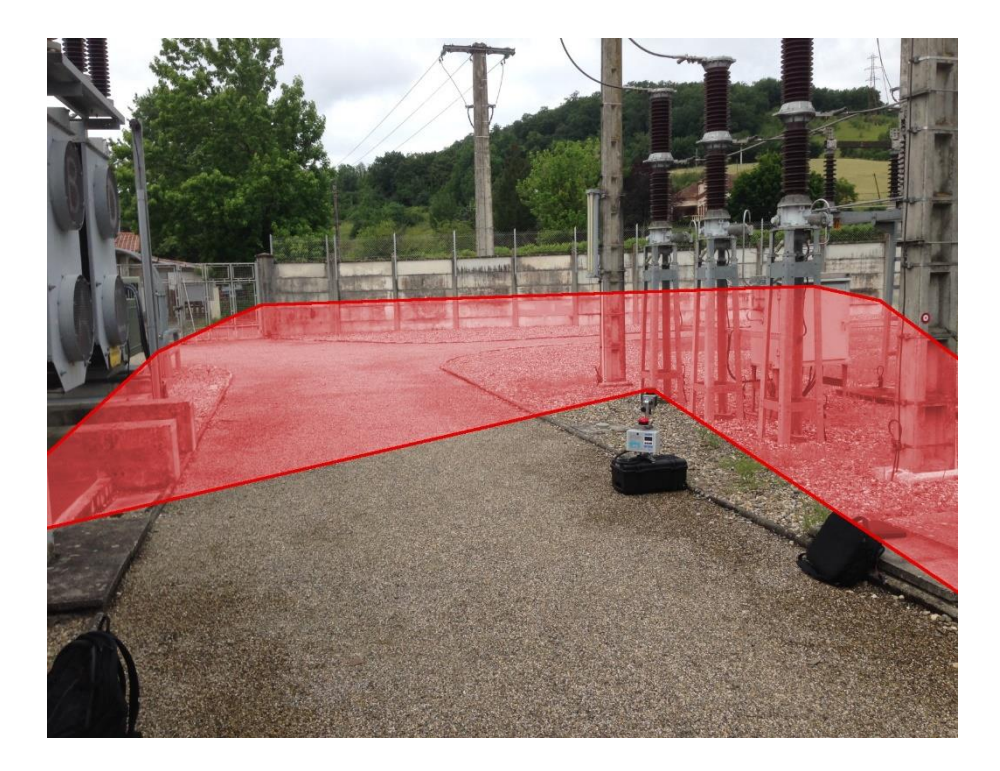

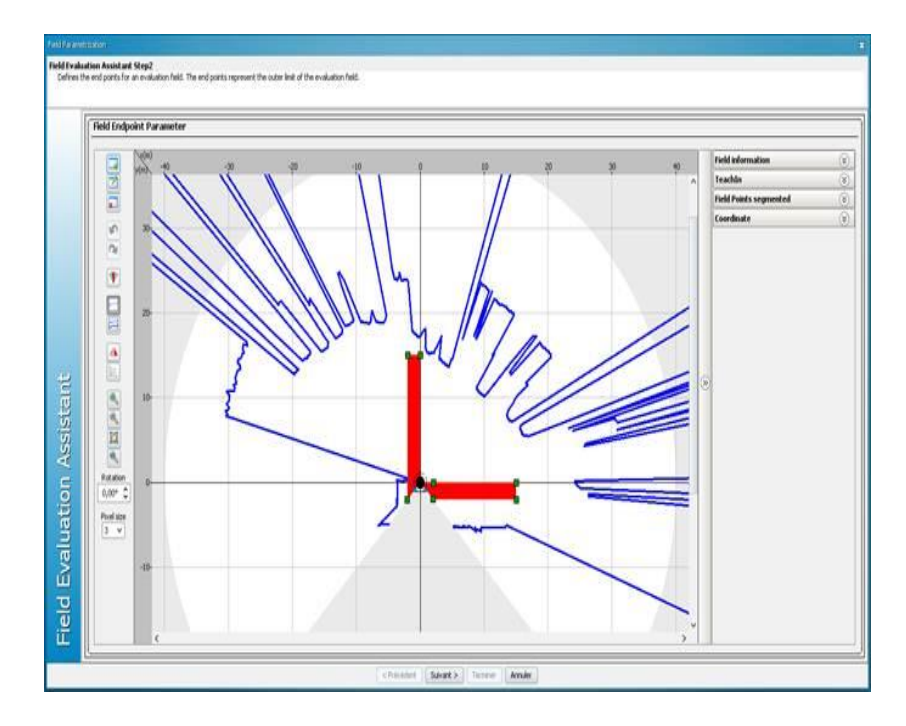

### 5.<u>LOG.</u>

The system has a real time clock combined with non-volatile memory which it uses to record its events.

Examples of information, from the log:

```
02-22;14-25-28->#1236 22/02/17_11:08:39 Start up F_cpt_stck 1236/7281 (code 21, opt1: 1236, opt2: 7281)
02-22;14-25-28->#1237 22/02/17_11:08:52 SYSTEM Error START (code 23, opt1: 0, opt2: 0)
02-22;14-25-28->#1238 22/02/17_11:09:02 ALARM Entry END (code 22, opt1: 0, opt2: 1)
02-22;14-25-28->#1240 22/02/17_11:132 ALARM Entry START (code 22, opt1: 1, opt2: 1)
02-22;14-25-28->#1240 22/02/17_11:11:32 ALARM Entry START (code 22, opt1: 0, opt2: 1)
02-22;14-25-28->#1240 22/02/17_11:11:36 ALARM Entry START (code 22, opt1: 0, opt2: 1)
02-22;14-25-28->#1242 22/02/17_11:11:50 ALARM Entry START (code 22, opt1: 0, opt2: 1)
02-22;14-25-28->#1243 22/02/17_11:11:53 ALARM Entry START (code 22, opt1: 0, opt2: 1)
02-22;14-25-28->#1244 22/02/17_14:24:59 ALARM Entry START (code 22, opt1: 0, opt2: 1)
02-22;14-25-28->#1245 22/02/17_14:25:03 ALARM Entry START (code 22, opt1: 0, opt2: 1)
02-22;14-25-28->#1246 22/02/17_14:25:03 ALARM Entry START (code 22, opt1: 0, opt2: 1)
02-22;14-25-28->#1246 22/02/17_14:25:03 ALARM Entry START (code 22, opt1: 0, opt2: 1)
02-22;14-25-28->#1246 22/02/17_14:25:03 ALARM Entry START (code 22, opt1: 0, opt2: 1)
02-22;14-25-28->#1246 22/02/17_14:25:27 ALARM Entry START (code 22, opt1: 0, opt2: 1)
02-22;14-25-28->#1248 22/02/17_14:25:52 ALARM Entry START (code 22, opt1: 0, opt2: 1)
02-22;14-25-28->#1249 22/02/17_14:25:57 ALARM Entry START (code 22, opt1: 0, opt2: 1)
02-22;14-25-28->#1250 22/02/17_14:26:55 ALARM Entry START (code 22, opt1: 1, opt2: 1)
02-22;14-25-28->#1250 22/02/17_14:26:36 ALARM Entry START (code 22, opt1: 1, opt2: 1)
02-22;14-25-28->#1251 22/02/17_14:26:36 ALARM Entry START (code 22, opt1: 1, opt2: 1)
02-22;14-25-28->#1253 22/02/17_14:26:36 ALARM Entry START (code 22, opt1: 1, opt2: 1)
02-22;14-25-28->#1253 22/02/17_14:26:36 ALARM Entry START (code 22, opt1: 1, opt2: 1)
02-22;14-25-28->#1254 22/02/17_14:26:35 ALARM Entry START (code 22, opt1: 1, opt2: 1)
02-22;14-25-28->#1255 22/02/17_14:28:35 ALARM Entry START (code 22, opt1: 0, opt2: 1)
```

Associated software can be used to read this data:

| ptions Informations |        |   | Commande et Journal de bord, largeur 1074 hauteur 624                                                                                                    |                                                                                                    |                    |
|---------------------|--------|---|----------------------------------------------------------------------------------------------------|----------------------------------------------------------------------------------------------------|--------------------|
| Paramêtre           | Valeur | * | Relance mode Configuration UC                                                                                                    | Relance mode Lectur                                                                                           | e UC               |
| num_carte           | 111    |   | Information UC                                                                                                    | Sauvegarde UC                                                                                                 |                    |
| 2 can_offset        | 171    |   | JDB dear Date UC: 22/02/17 14:34:26                                                                                                    |                                                                                                    | Mise à jour date U |
| } can_vref_max      | 1899   |   | 02-22;14-25-15->JDB ouvert: LS5_CONFIG_V000_JDB_2017-02-2                                                                                                    | 2 14-25-15.txt                                                                                                | -                  |
| can_alim_vcc        | 3257   | _ | 02-22; 14-25-18->Eeprom DEB 0H MAX 7281 SIZE 9 F_cpt_stck 125<br>02-22; 14-25-18->IDBINFO sens 0 position 1255 F_cpt_stck 1256 c                                                            | 56<br>combien 7281 JDB_ENREG_MAX 7281                                                                         | L                  |
| can_alim_ref        | 1723   |   | 02-22; 14-25-20->#0000 25/01/17_09:00:55 Arret systeme Alim (c<br>02-22; 14-25-20->#0001 25/01/17_09:01:25 SYSTEME Erreur DEB                                                               | code 25, opt1: 1, opt2: 0)<br>UT (code 23, opt1: 1, opt2: 1)                                                  |                    |
| alim_diode          | 240    |   | 02-22;14-25-20->#0002 25/01/17_09:01:28 SYS1EME Erredr FIN<br>02-22;14-25-20->#0003 25/01/17_09:01:29 ALARME Franchissem<br>02-22;14-25-20->#0004 25/01/17_09:01:32 ALARME Franchissem      | (code 23, opt1: 0, opt2: 1)<br>nent DEBUT (code 22, opt1: 1, opt2: 1)<br>nent FIN (code 22, opt1: 0, opt2: 1) |                    |
| alim_gain           | 110    |   | 02-22; 14-25-20->#0005 25/01/17_09:05:52 Mise en Route F_cpt<br>02-22; 14-25-20->#0006 25/01/17_09:06:05 SYSTEME Erreur FIN                                                                 | stck 5/7281 (code 21, opt1: 5, opt2: 7<br>(code 23, opt1: 0, opt2: 0)                                         | 281)               |
| alim_batt_min       | 11500  |   | 02-22;14-25-20->#0007 25/01/17_09:06:15 ALARME Franchissem<br>02-22;14-25-20->#0008 25/01/17_09:23:43 Mise en Route F_cpt                                                                   | nent FIN (code 22, opt1: 0, opt2: 1)<br>_stck 8/7281 (code 21, opt1: 8, opt2: 7                               | 281)               |
| alim_batt_max       | 12500  |   | 02-22; 14-25-20->#0009 25/01/17_09:23:56 SYSTEME Effect FIN<br>02-22; 14-25-20->#0010 25/01/17_09:24:05 ALARME Franchissen<br>02-22: 14-25-20->#0011 25/01/17_09:29:17 Mise en Route F. cnt | (code 23, opt1: 0, opt2: 0)<br>nent FIN (code 22, opt1: 0, opt2: 1)<br>stck 11/7281 (code 21, opt1: 11, opt2  | : 7281)            |
| 0 alim_temps_max    | 60     |   | 02-22;14-25-20->#0012 25/01/17_09:29:30 SYSTEME Erreur FIN<br>02-22;14-25-20->#0013 25/01/17_09:29:34 SYSTEME Erreur DEBI                                                                   | (code 23, opt1: 0, opt2: 0)<br>UT (code 23, opt1: 1, opt2: 0)                                                 |                    |
| 1 can_max_nb        | 100    |   | 02-22; 14-25-20->#0014 25/01/17_09:29:37 SYSTEME Erreur FIN<br>02-22; 14-25-20->#0015 25/01/17_09:29:39 SYSTEME Erreur DEN<br>02-22; 14-25-20->#0015 25/01/17_09:29:39 SYSTEME Erreur DEN   | (code 23, opt1: 0, opt2: 0)<br>UT (code 23, opt1: 1, opt2: 0)<br>(code 23, opt1: 0, opt2: 0)                  |                    |
| 2 calib_timer_1ms   | 500    |   | 02-22; 14-25-20->#0016 25/01/17_09:29:41 5151EME Freuh Fin<br>02-22; 14-25-20->#0017 25/01/17_09:29:50 ALARME Franchissen<br>02-22: 14-25-20->#0018 25/01/17_09:50:26 Mise en Route F. cot  | (code 23, opt1: 0, opt2: 0)<br>nent FIN (code 22, opt1: 0, opt2: 1)<br>stck 18/7281 (code 21, opt1: 18, opt2  | : 7281)            |
| 3 f_contrast        | 127    |   | 02-22; 14-25-20->#0019 25/01/17_09:50:39 SYSTEME Erreur FIN<br>02-22; 14-25-20->#0020 25/01/17_09:50:49 ALARME Franchissem                                                                  | (code 23, opt1: 0, opt2: 0)<br>nent FIN (code 22, opt1: 0, opt2: 1)                                           |                    |
| 4                   |        |   | 02-22;14-25-20->#0021 25/01/17_09:54:12 Mise en Route F_cpt<br>02-22;14-25-20->#0022 25/01/17_09:54:25 SYSTEME Erreur FIN                                                                   | _stck 21/7281 (code 21, opt1: 21, opt2<br>(code 23, opt1: 0, opt2: 0)                                         | : 7281)            |
| 15                  |        |   | CMD JDB                                                                                                    |                                                                                                    |                    |
| .6                  |        | * | JDB 04                                                                                                    | Envoi Demande Info                                                                                            | : 61 14/61 (10sec) |

### 6.EXAMPLE OF USE.

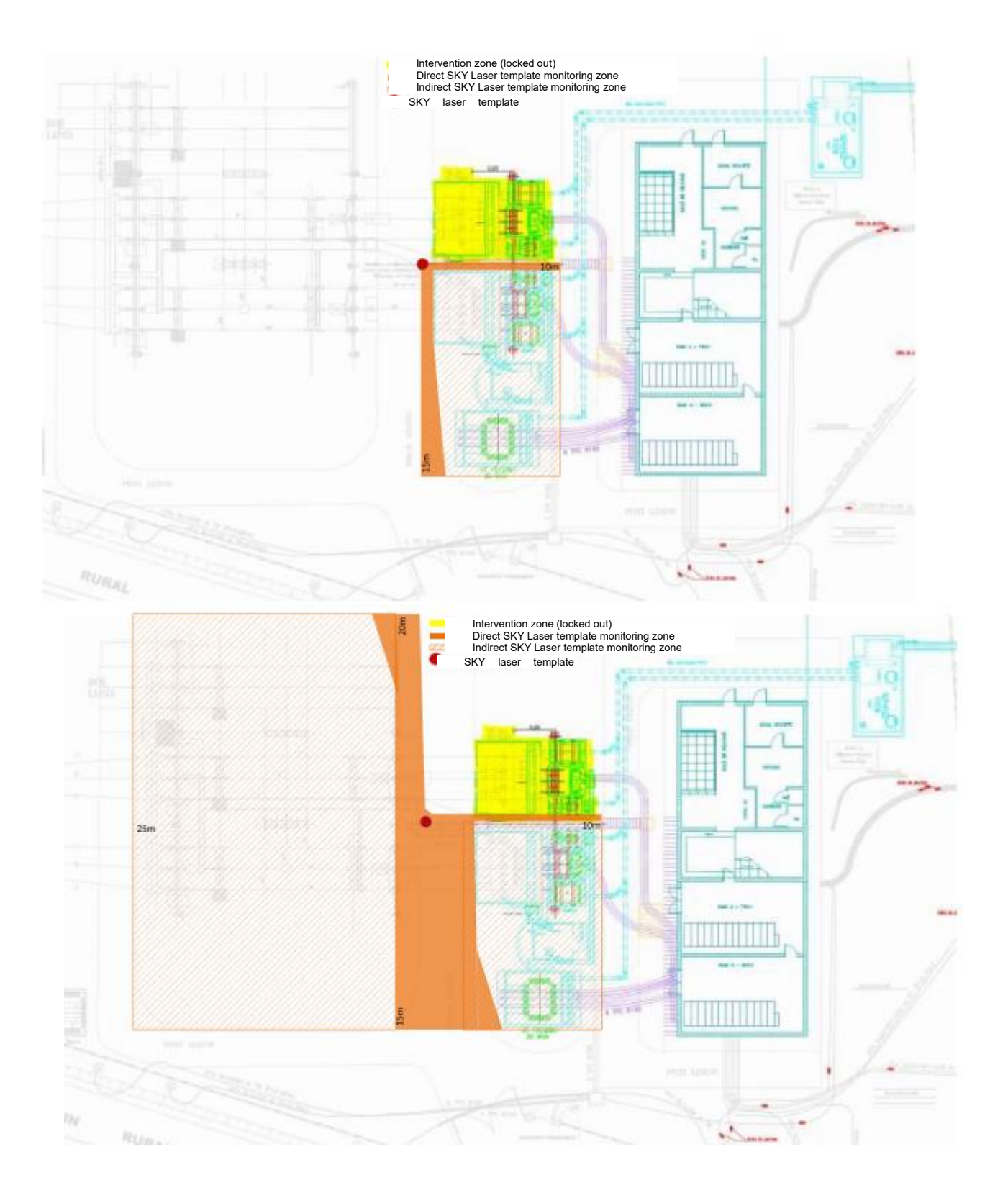

# 7. SKYLASER TEMPLATE OPERATING SOFTWARE.

The software is supplied free of charge on a USB thumb drive. "Configurateur Gabarit Skylaser VX.XX .exe"

If communication with the scanner is needed, first connect the supplied Ethernet cable between the scanner and the PC.

Note that for laptops without an Ethernet port, there is an adapter available contact us.

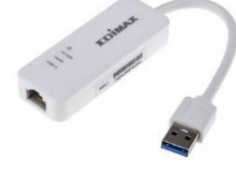

To recover the log, connect a USB cord between the Skylaser Template CPU and the PC.

### 7.1.Installation.

By default, the software installs in "C:\Made-SA\Configurateur Gabarit Skylaser"

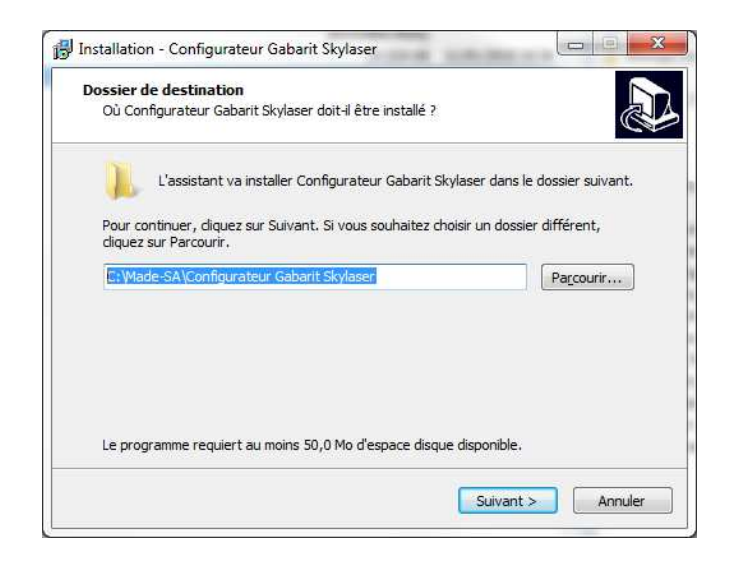

Caution: the scanner has a static IP address of 192.168.0.1 You therefore need to adapt your PC configuration to this address range

Note: for some PCs, you first need to disable WIFI access in order to avoid conflicts with the existing network

See PC configuration in the appendix

### 7.2. Principle.

The Skylaser Template Configuration software is composed of a page and a banner.

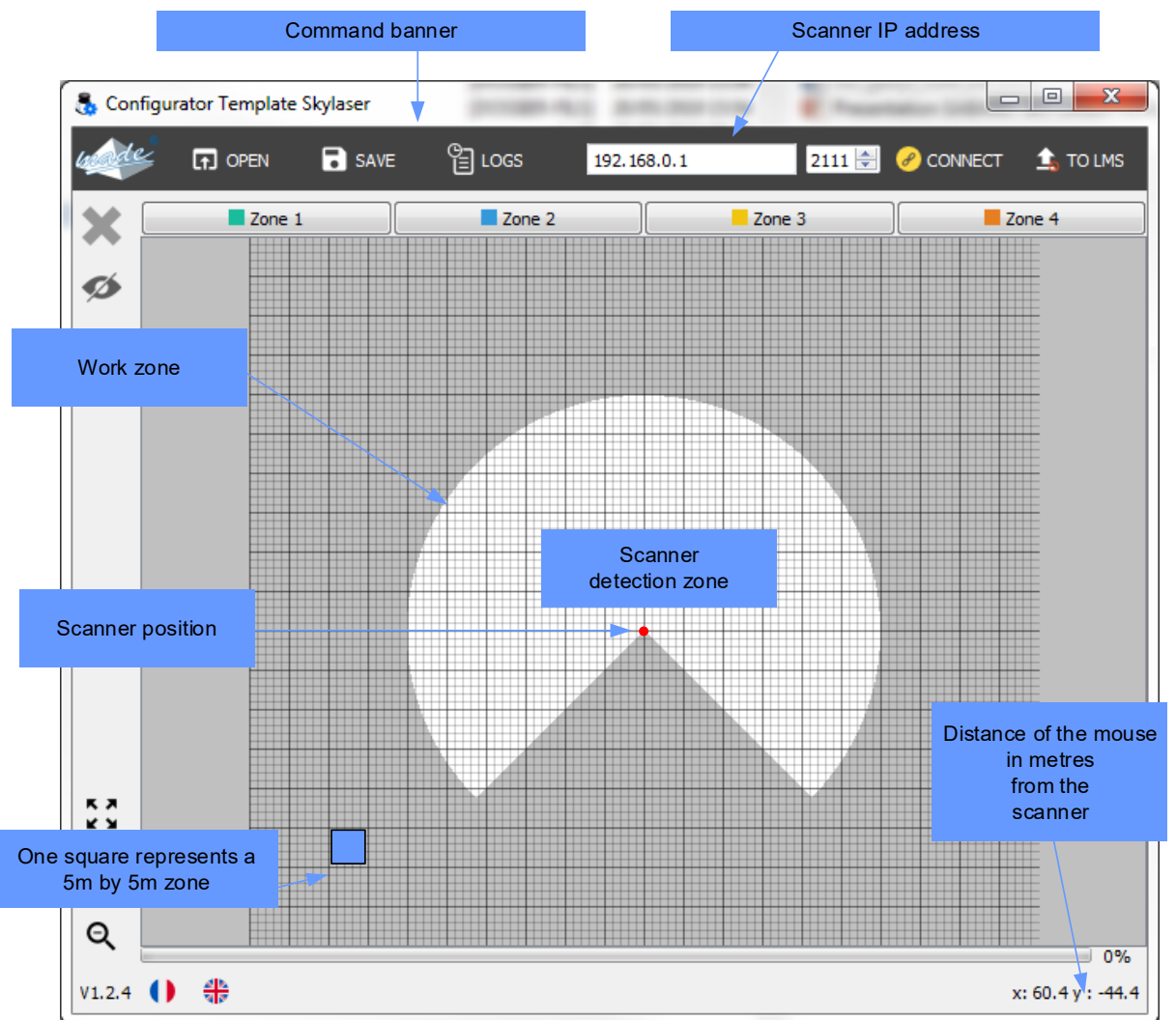

### 7.3.Banner function definition.

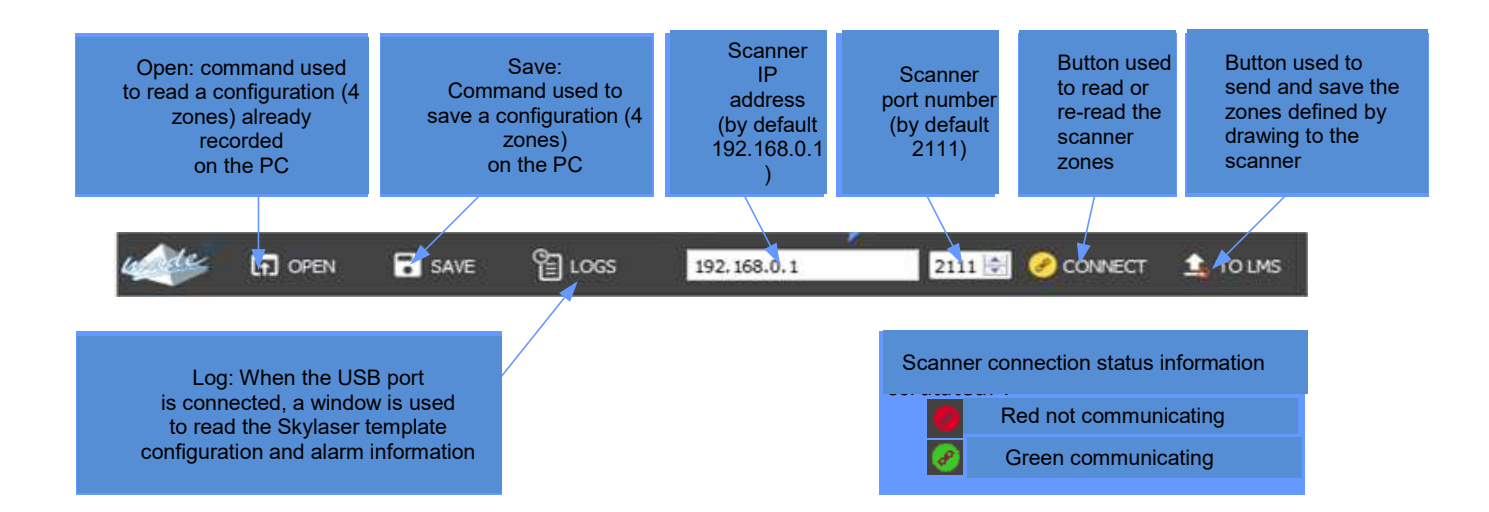

### 7.4. Creating the 4 detection zones.

Each zone must be drawn for the required detection configuration.

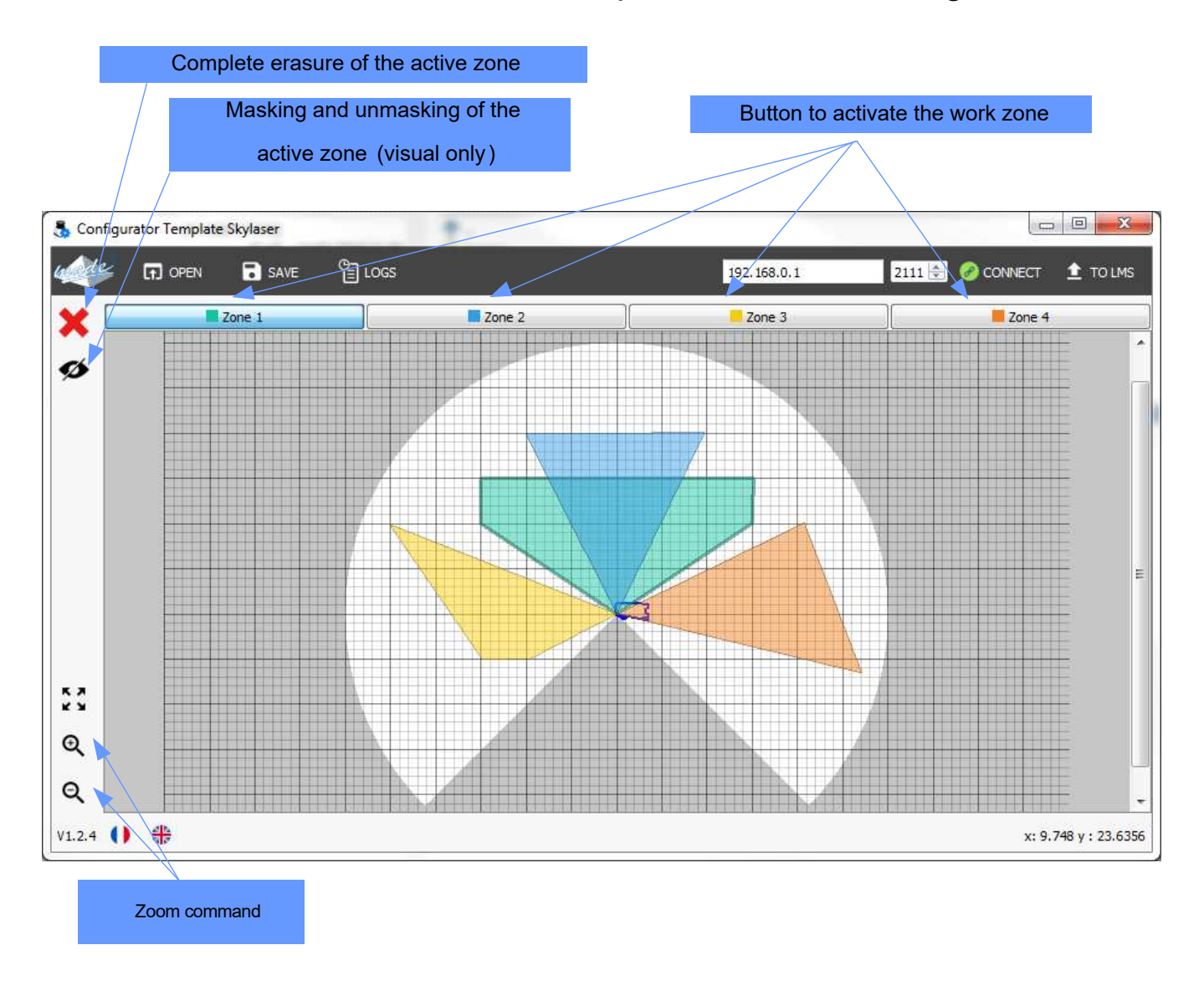

### 8. REMOTE ALARM MODULE.

### 8.1. Remote radio module.

Optionally the **SKY LASER TEMPLATE** can be fitted with 1 or more radio modules (up to 9) for remote alarms.

The radio modules have a range of about 100m.

Each radio module is standalone running on rechargeable batteries.

Radio monitoring and the power supply are permanent.

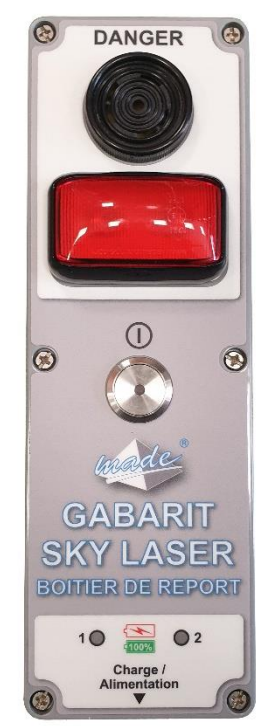

For cases where the SKY LASER TEMPLATE is in

the high or other positions, the N°1 remote radio

alarm box is used to calibrate. (Identical operation to the Select "teachin environment" menu.)

Wait for "self teach-in" to complete

CAUTION: keep the zone free of all obstacles during this phase.

### 8.2. Buzzer and indicator meanings.

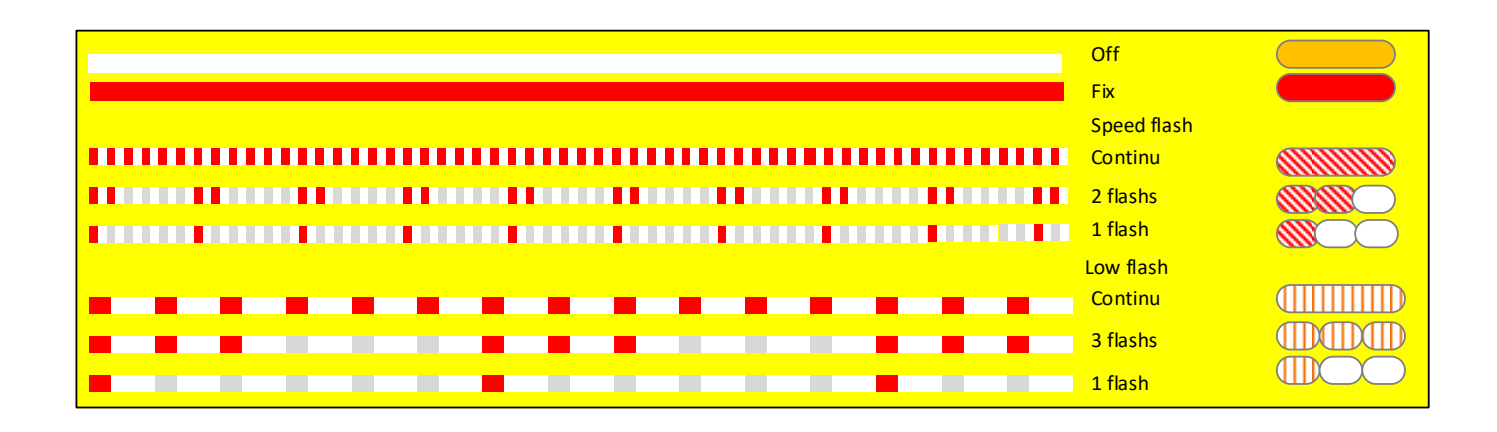

### 8.3. View of alarms on the remote radio box.

#### Signage available on the remote radio alarm

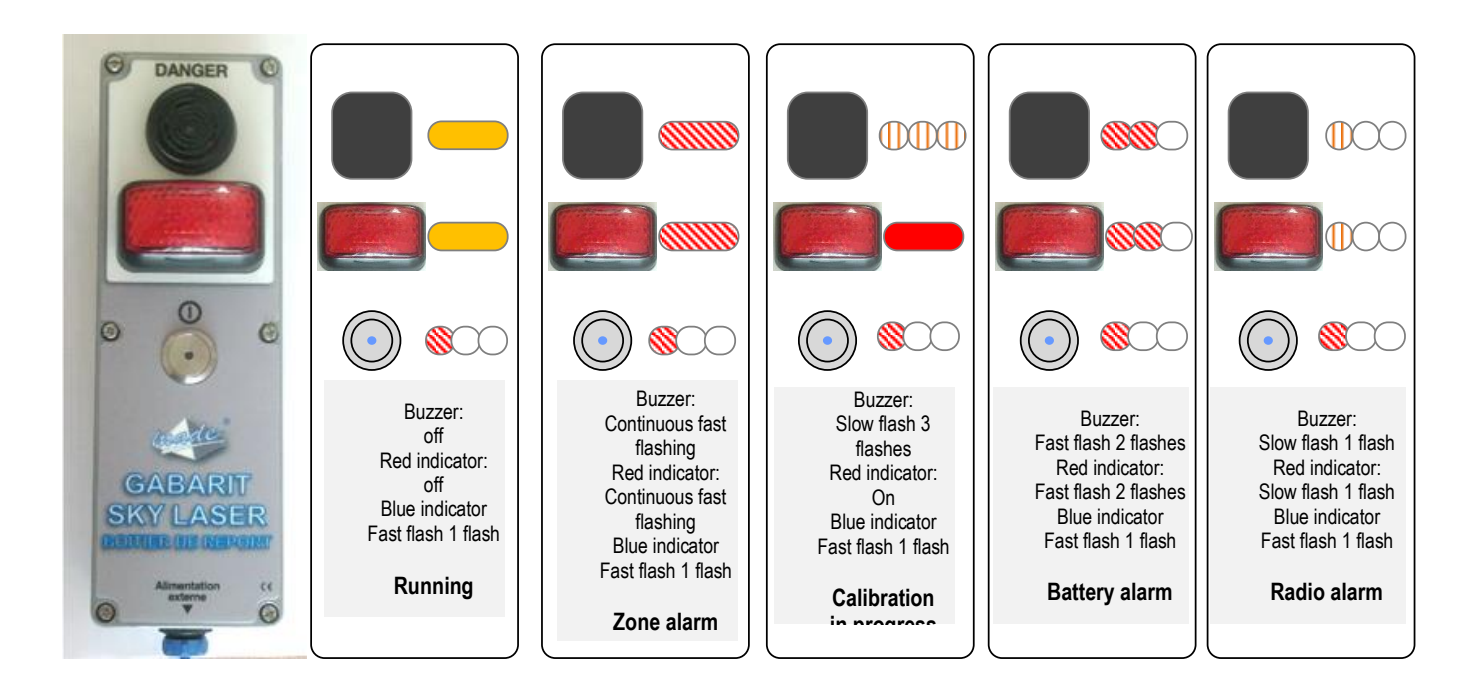

### 8.4. Assignment of radio report to the CPU

From version V304 of the CPU, and radio report in V110, it is possible to assign the radio report to the CPU directly on the site

To do this, follow the procedure below:

- Collect all the radio report boxes to be used with the CPU

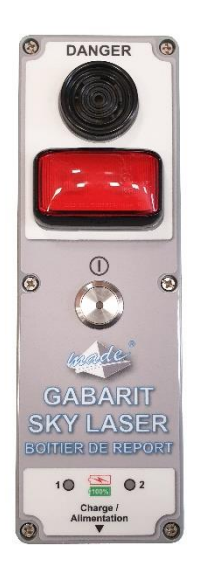

Cut power to all radio report.

- Start the CPU, wait for the end of the initialization phase.
- Start the radio report

- Wait for it to finish initializing (if it has never been assigned to this CPU, it buzzes).

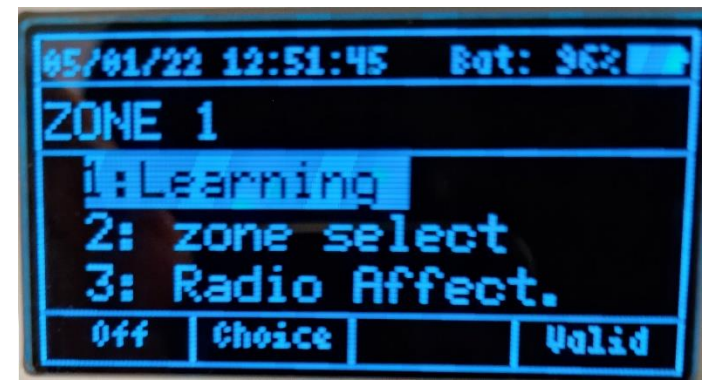

Using the Radio Affect menu.

Choose the radio assignment number from 1 to 9 and confirm.

| 05/01/22 12:51:54 Bat | : 922 |
|-----------------------|-------|
| Radio assignmen       | ti    |
| Boitier Radio:        | 1     |
| ALn: 0, Base: 130     |       |
| Radio nax 1           |       |
| Preuzous choice       | Valid |

The radio report must stop buzzing.

- Stop the radio report (cut off the power to it).

Assign the next radio report with the same procedure but choosing the next assignment number.

# 9.<u>TECHNICAL FEATURES</u>

### 9.1.SKY Laser template

| Characteristic                       |                                                                 |
|--------------------------------------|-----------------------------------------------------------------|
| Transport case dimensions            | 546*347*247 mm (l*w*h)                                          |
| Total SKY LASER dimensions           | 300*300*500 mm (l*w*h)                                          |
| Weight of the loaded transport case  | 15 kg                                                           |
| Weight of the SKY LASER alone        | 3 kg                                                            |
| Protection rating                    | IP65                                                            |
| Power supply voltage                 | 14 - 19 Vdc                                                     |
| Consumption                          | 10 Watt max                                                     |
| Battery autonomy                     | 7h                                                              |
| Maximum range                        | Radius 30 Meters                                                |
| Operating temperature                | 25°C to +60°C                                                   |
| Sound level                          | 90 dB                                                           |
| Presence of fog and particle filters |                                                                 |
| Laser scanner status monitoring      | alarm if out of order or if cells obstructed                    |
| Option                               | Addition of a reset to stop the alarms when the zone is entered |

### 9.2. Remote alarm module

| Characteristic       |                               |
|----------------------|-------------------------------|
| dimensions           | 230*77*85 mm (l*w*h)          |
| weight               | 0.4 kg                        |
| Power supply voltage | 5 Vdc                         |
| Consumption          | average 10mAh (500mA on load) |
| Response time        | 1 second                      |

### 9.3. Radio module specifications

#### LE50-868 Functional Characteristics

| ERC/REC70-03<br>Frequency (MHz)           | Band g<br>863.000 -<br>870.000           | Band g1<br>868.000 -868.600        | Band g2<br>868.700 -<br>869.200 | Band g3<br>869.400 -<br>869.650 | Band g4<br>869.700 -870.000 |
|-------------------------------------------|------------------------------------------|------------------------------------|---------------------------------|---------------------------------|-----------------------------|
|                                           |                                          | Glob                               | al                              |                                 |                             |
| RF data rate                              | (1): 4.8 kbps<br>(2): 9.6 kbps           |                                    |                                 |                                 |                             |
| Numbers of<br>channels                    | 60 (1)<br>60 (2)                         | 12 (1)<br>12 (2)                   | 10 (1)<br>10 (2)                | 1 (1)<br>1 (2)                  | 6 (1)<br>6 (2)              |
| Channel width                             | 50 kHz                                   | 50 kHz                             | 50 kHz                          | 250 kHz                         | 50 kHz                      |
| Channel 0                                 | 865.025 MHz                              | 868.025 MHz                        | 868.725 MHz                     | 869.525 MHz                     | 869.725 MHz                 |
| Total Bandwidth                           | 3 MHz                                    | 600 kHz                            | 500 kHz                         | 250 kHz                         | 300 kHz                     |
|                                           | 9 <b>7</b> .                             | Transm                             | ission                          | 87                              | - 04                        |
| Duty cycle                                | ≤1%                                      | ≤1%                                | ≤0.1%                           | $\le 10\%$                      | No requirement              |
| Modulation                                | GFSK with ±7 kHz<br>GFSK with ±7 kHz     | t deviation (1)<br>t deviation (2) |                                 |                                 |                             |
| Max permitted<br>e.r.p                    | 25 mW                                    | 25 mW                              | 25 mW                           | 500 mW                          | 5 mW                        |
| (and)                                     | 8 levels                                 | from -8dBm to +14dBr               | n ( except for g4 bar           | nd, 6 levels from -8dB          | Im to 7dBm)                 |
| c.r.p                                     | 25 mW                                    | 25 mW                              | 25 mW                           | 25 mW                           | 5 mW                        |
|                                           |                                          | Recep                              | tion                            |                                 |                             |
| Sensitivity<br>for PER < 10 <sup>-3</sup> | (1): Max - 109 dBr<br>(2): Max - 108 dBr | n                                  |                                 |                                 |                             |
| Remaining PER                             |                                          |                                    | < 1.10-6                        |                                 |                             |
| Saturation<br>for PER < 10 <sup>-3</sup>  | Up to - 10 dBm                           |                                    |                                 |                                 |                             |

### 9.4. Emission in the ISM 868Mhz band.

#### NE50-868 Functional Characteristics

| ERC/REC70-03<br>Frequency (MHz)           | Band g<br>863.000 -<br>870.000 | Band g1<br>868.000 -868.600 | Band g2<br>868.700 -<br>869.200 | Band g3<br>869.400 -<br>869.650 | Band g4<br>869.700 -<br>870.000 |  |
|-------------------------------------------|--------------------------------|-----------------------------|---------------------------------|---------------------------------|---------------------------------|--|
|                                           |                                | Glob                        | al                              |                                 |                                 |  |
| RF data rate                              | 38.4 kbps                      |                             |                                 |                                 |                                 |  |
| Numbers of<br>channels                    | 10                             | 1                           | i.                              | 1                               | 0                               |  |
| Channel width                             | 200kHz                         | 250kHz                      | 250kHz                          | 250kHz                          |                                 |  |
| Channel 0                                 | 865.6 MHz                      | 868.300 MHz                 | 869.000 MHz                     | 869.525 MHz                     |                                 |  |
| Total Bandwidth                           | 7 MHz                          | 600 kHz                     | 500 kHz                         | 250 kHz                         | •                               |  |
|                                           |                                | Transm                      | ission                          |                                 |                                 |  |
| Duty cycle                                | $\leq 1\%$                     | ≤1%                         | $\leq 0.1\%$                    | ≤10%                            | (a.)                            |  |
| Modulation                                | GFSK with ± 40                 | kHz deviation               |                                 |                                 |                                 |  |
| Max permitted<br>e.r.p                    | -                              | 25 mW                       | 25 mW                           | 500 mW                          | 1                               |  |
| e.r.p                                     | 8 levels from -8dBm to +14dBm  |                             |                                 |                                 |                                 |  |
|                                           | 25 mW                          | 25 mW                       | 25 mW                           | 25 mW                           | 5 mW                            |  |
|                                           | ()<br>()                       | Recep                       | tion                            |                                 |                                 |  |
| Sensitivity<br>for PER < 10 <sup>-3</sup> | Max - 101 dBm                  |                             |                                 |                                 |                                 |  |
| Remaining PER                             | < 1.10 <sup>-6</sup>           |                             |                                 |                                 |                                 |  |
| Saturation<br>for PER < 10 <sup>-3</sup>  | Up to - 10 dBm                 |                             |                                 |                                 |                                 |  |

### 9.5. Wave propagation reduction

| Patro                                  | 433 MHz     | 868 MHz     | 2.4 GHz     |
|----------------------------------------|-------------|-------------|-------------|
| ractor                                 | Attenuation | Attenuation | Attenuation |
| Open office                            | 0 dB        | 0 dB        | 0 dB        |
| Window                                 | < 1 dB      | 1 – 2 dB    | 3 dB        |
| Thin wall (plaster)                    | 3 dB        | 3 – 4 dB    | 5 – 8 dB    |
| Medium wall (wood)                     | 4 – 6 dB    | 5 – 8 dB    | 10 – 12 dB  |
| Thick wall (concrete)                  | 5 – 8 dB    | 9 – 11 dB   | 15 – 20 dB  |
| Armoured wall (reinforced<br>concrete) | 10 – 12 dB  | 12 – 15 dB  | 20 – 25 dB  |
| Floor or ceiling                       | 5 – 8 dB    | 9 – 11 dB   | 15 – 20 dB  |
| Armoured floor or ceiling              | 10 – 12 dB  | 12 - 15 dB  | 20 – 25 dB  |
| Rain and/or Fog                        | 20 – 25 dB  | 25 - 30 dB  | •           |

#### Examples of propagation attenuation

\* = Attenuations increase along with the frequency. In some cases, it is therefore difficult to determine loss and attenuation value.

Note = The table above is only indicative. The real values will depend on the installation environment itself.

### 9.6. Authorisation to emit in the 868Mhz band.

#### 868 MHz band Requirements

The "ERC recommendation 70-03" describes also the different usable sub-bands in the 868 MHz license free band, in terms of bandwidth, maximum power, duty cycle and channel spacing. LE50-868 can operate on Annex 1 bands where "ERC recommendation 70-03" gives the following limitations.

| ERC recommendation 70-03 |                         |                                   |                                |                   |  |
|--------------------------|-------------------------|-----------------------------------|--------------------------------|-------------------|--|
| Band                     | Frequency band<br>(MHz) | Maximum<br>radiated power<br>(mW) | Channel spacing<br>(kHz)       | Duty cycle<br>(%) |  |
| Annex1 g                 | 863.0 - 870.0           | 25                                | =< 100 for 47 or more channels | 100               |  |
| Annex1 g1                | 868.0 - 868.6           | 25                                | No channel spacing specified   | 1                 |  |
| Annex1 g2                | 868.7 - 869.2           | 25                                | No channel spacing specified   | 0,1               |  |
| Annex1 g3                | 869.4 - 869.65          | 500                               | 25 (for 1 or more channels)    | 10                |  |
| Annex1 g4                | 869.7 - 870.0           | 5                                 | No channel spacing specified   | 100               |  |

These bands are free to use but the module and the user must respect some limitations. Most of these restrictions are integrated in the conception of the module, except the duty cycle. For example, the 869.400 to 869.650 MHz band is limited to a 10% duty cycle. This means that each module is limited to a total transmit time of 6 minutes per hour. It is the responsibility of the user to respect the duty cycle.

# **10.MAINTENANCE, RECYCLING AND WARANTY**

### 10.1.Maintenance.

Opening the devices is only authorized in the specific context of the operations described in this user guide.

Otherwise, it is strictly reserved to qualified staff approved by MADE. An annual inspection can be carried out on our premises.

Never use solvent or solvent-based products to clean the device and/or its accessories.

Cleaning the optics cover

The detection sensor is largely maintenance-free. The optics cover on the detection sensor should however be cleaned regularly and if it is contaminated (Dust...). The frequency of cleaning is defined by the local ambient conditions.

Do not use aggressive detergents.

Do not use abrasive cleaning agents.

Important:

Static charges cause dust particles to be attracted to the optics cover.

How to clean the optics cover:

1.Use a clean and soft brush to remove dust from the optics cover.

2. Wipe the view window of the optics cover with a clean and damp cloth.

### 10.2. Hazard warnings and operational safety

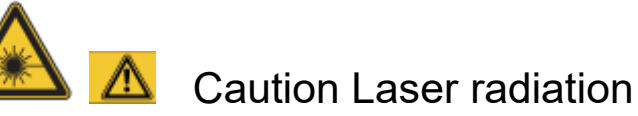

The LMS1xx Security/LMC1xx VdS operates with a infrared-light laser diode. The laser beam cannot be seen with the human eye. Laser radiation!

The LMS1xx Security/LMC1xx VdS corresponds to laser class 1 (eye safe) as per EN 60825¬ 1:2014.

Identical laser class for issue EN/IEC 60825-1:2007 Complies with 21 CFR 1040.10 with the exception of the deviations as per Laser Notice No. 50, Juin, 2007.

• Incorrect usage can result in hazardous exposure to laser radiation. Do not open the housing (opening the housing will not switch off the laser).

Pay attention to the laser safety regulations as per IEC 60825¬1 (latest version).

### 10.3. Caution

Use of controls or adjustments or performance of procedures other than those specified herein may result in hazardous radiation exposure.
It is not possible to entirely rule out temporary disorienting optical effects, particularly in conditions of dim lighting.

Disorienting optical effects may come in the form of dazzle, flash blindness, afterimages, photosensitive epilepsy, or impairment of color vision, for example.

Important

No maintenance is necessary to ensure compliance with laser class 1. Laser power.

The laser operates at a wavelength  $\Box$  = 905 nm (invisible infrared light). The radiation emitted in normal, appropriate operation is not harmful to the eyes and human skin. Laser output aperture.

The laser output aperture is the window of the optics cover on the LMS1xx Security/LMC1xx

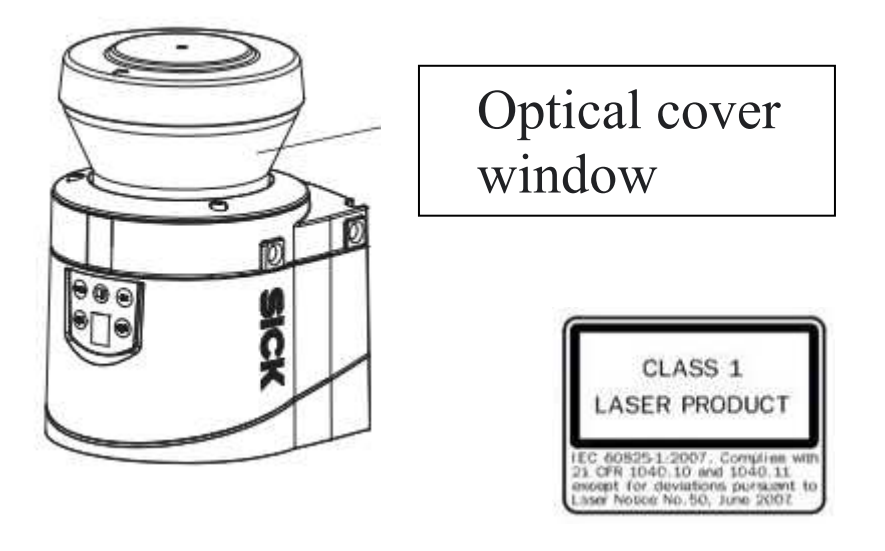

The housing screws of the detection sensor are sealed. Claims under the warranty against MADE-SA will be rendered void if the seals are damaged or the device opened. The housing is only allowed to be opened by authorized service personnel.

### 10.4. Warranty.

Our warranty and general sales are available and sent by MADE-SA at the customer's request

# 10.5. Copyright.

© All reserved rights. The distribution and the copying of this document, as well as the use and the communication of its content, are forbidden without written authorization of MADE.

The content of this document is destined for use only as information. It can be modified without prior notice and must not be considered as an obligation by MADE.

MADE declines all responsibility for mistakes or inaccuracies that the present document may contain.

### 11.APPENDIX

### 11.1.IP address configuration

Configuration panel\Network and Internet\Network connections

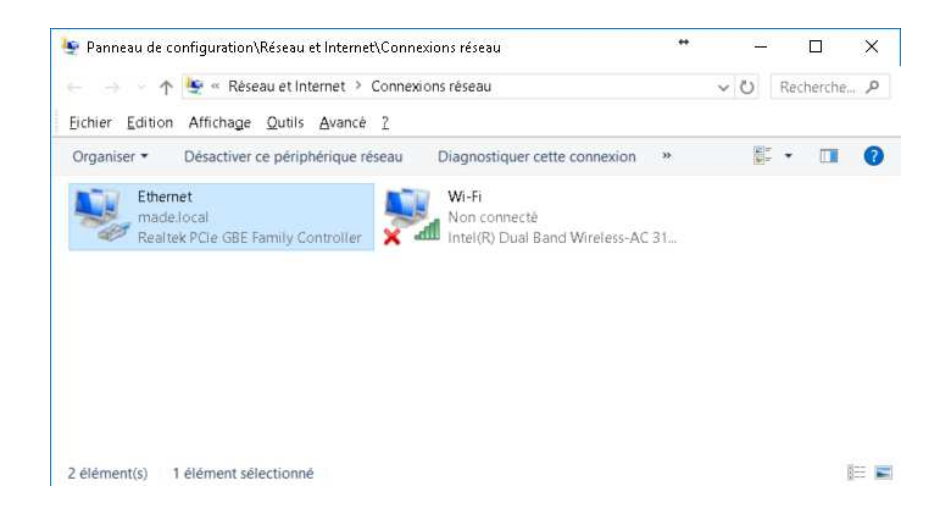

### Go to properties using the right mouse button.

| 🏺 Propriétés de Ethernet                                                                                                    | Х  |  |
|----------------------------------------------------------------------------------------------------|----|--|
| Gestion de réseau Partage                                                                                                    |    |  |
| Connexion en utilisant :                                                                                                    |    |  |
| 🚍 Realtek PCIe GBE Family Controller                                                                                                    |    |  |
| <u>C</u> onfigurer                                                                                                    | ]  |  |
| Cette connexion utilise les éléments suivants :                                                                                                    |    |  |
| <ul> <li>Client pour les réseaux Microsoft</li> <li>Partage de fichiers et imprimantes Réseaux Microsoft</li> <li>Planificateur de paquets QoS</li> </ul>                            | *  |  |
| Protocole Internet version 4 (TCP/IPv4)                                                                                                    |    |  |
| Protocole de multiplexage de carte réseau Microsoft                                                                                                    |    |  |
| Pilote de protocole LLUP Microsoft Destanale la terrativación C (TCD/ID.C)                                                                                                    |    |  |
|                                                                                                    |    |  |
| Installer Désinstaller Propriétés                                                                                                    |    |  |
| Description                                                                                                    |    |  |
| Protocole TCP/IP (Transmission Control Protocol/Internet Protocol). Protocole<br>de réseau étendu par défaut permettant la communication entre différents<br>réseaux interconnectés. |    |  |
|                                                                                                    |    |  |
| OK Annul                                                                                                    | er |  |

Click on Internet protocol version 4 and click on Properties

| Propriétés de : Protocole Internet version 4 (TCP/IPv4)                                                                                                    |                     |  |
|----------------------------------------------------------------------------------------------------|---------------------|--|
| Général                                                                                                    |                     |  |
| Les paramètres IP peuvent être déterminés automatiquement si votre<br>réseau le permet. Sinon, vous devez demander les paramètres IP<br>appropriés à votre administrateur réseau. |                     |  |
| O Obtenir une adresse IP automatiquement                                                                                                    |                     |  |
| Utiliser l'adresse IP suivante :                                                                                                    |                     |  |
| Adresse IP :                                                                                                    | 192.168.0.2         |  |
| Masque de <u>s</u> ous-réseau :                                                                                                    | 255 . 255 . 255 . 0 |  |
| Passerelle par <u>d</u> éfaut :                                                                                                    | , , , ,             |  |
| Obtenir les adresses des serveurs DNS automatiquement                                                                                                    |                     |  |
| Utiliser l'adresse de serveur DNS suivante :                                                                                                    |                     |  |
| Serveur DNS préféré :                                                                                                    |                     |  |
| Serve <u>u</u> r DNS auxiliaire :                                                                                                    |                     |  |
| <u>V</u> alider les paramètres en quittan                                                                                                    | t <u>A</u> vancé    |  |
|                                                                                                    | OK Annuler          |  |

Modify and fix a static IP address, for example: 192.168.0.2 Validate using OK.

You can then launch the software

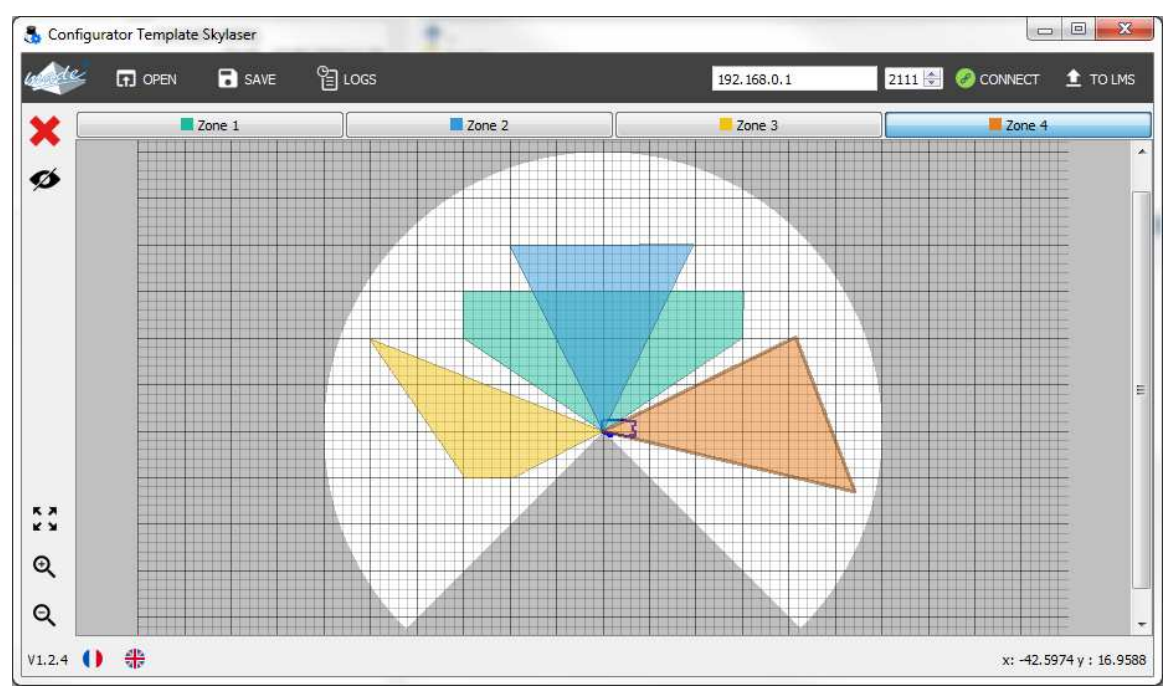

### DECLARATION UE DE CONFORMITE EU DECLARATION of CONFORMITY

#### Identification Produits / Products identification :

Type de produits / Type of products : **GABARIT SKY LASER**. Modèles / Models : **GASKYL** 

Nous, soussignés, MADE SA déclarons sous notre seule responsabilité, que les produits auxquels se réfère cette déclaration, sont conformes aux exigences essentielles des Directives Européennes suivantes

We undersigned MADE SA declare under our sole responsibility, that the products to which this declaration refers, comply with essential Requirements of following European Directives:

Directive Basse tension 2014/35/UE Directive CEM 2014/30/UE Low Voltage Directive 2014/35/UE EMC Directive 2014/30/UE

La conformité des produits a été évaluée en appliquant la (les) norme(s) (suivante(s) : Product's conformity has been assessed by applying following standards(s)

EN 61010-1-Partie 1: Règles de sécurité pour appareils électriques de mesurage / safety requirements for electrical equipment for measurement

EN 61000-6-3 (01) et EN 61000-6-1 (01) EMC (Compatibilité Electromagnétique / Electromagnetic compatibility) :

- EN 55022 (98) + A3(03) : Mesures champs électriques rayonnés / Radio disturbance characteristics measurement.
- EN 61000-4-2 : Immunité aux décharges électrostatiques / Electrostatic discharge immunity.
- EN 61000-4-3 : Immunité aux champs électromagnétiques radiofréquence / Radiated, radio-frequency, electromagnetic field immunity.
- EN 61000-4-4 : Immunité aux transitoires rapides en salves / Electrical fast transient/burst immunity.
- EN 61000-4-5 : Immunité aux ondes de choc 1,2/50µs / Surge immunity.
- EN 61000-4-6 : Immunité aux tensions HF induites / Immunity to conducted disturbances, induced by radiofrequency fields.
- EN 61000-4-8 : Immunité aux champs magnétiques / Power frequency magnetic field immunity

Le produit désigné ci-dessus a été conçu, fabriqué et contrôlé, dans le cadre d'un Système d'Assurance Qualité certifié conforme à la norme : ISO 9001/2015, par l'Association Française pour l'Assurance Qualité – AFAQ, certificat : QUAL / 2015 / 24473.5 du : 03 / 08 / 2020.

The designated product has been designed, manufactured and tested in the framework of a Quality Assurance System certified as conforming to the standard : ISO 9001/2015, by the French association for quality assurance (AFAQ), certification : QUAL / 2015 / 24473.5 dated: 03 / 08 / 2020.

Apposition du marquage : Marking :

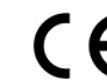

Date d'émission / Emission date : 24/08/2020 / 2020-08-24

| Responsable d'activité | Directeur Technique |
|------------------------|---------------------|
| Activity manager       | Technical manager   |
| Olivier GOEURY         | Laurent ZOMERO      |
| RA                     |                     |